# **HiDoctor® Blog**

# CID-10: como consultar e utilizar no prontuário eletrônico

A CID-10 se refere à 10<sup>a</sup> edição da "Classificação Estatística Internacional de Doenças e Problemas Relacionados com a Saúde", publicada e editada pela Organização Mundial de Saúde (OMS). Ela é usada globalmente para padronizar e catalogar as doenças e problemas relacionados à saúde e para a realização de estatísticas de morbidade e mortalidade que permitam a comparação internacional destes dados.

Ela é periodicamente revista para incluir novas condições e problemas descobertos, bem como para atualizar informações a respeito das condições que já constam na classificação. Atualmente a 11ª edição já foi feita e está sob revisão para substituir a CID-10 nos próximos anos.

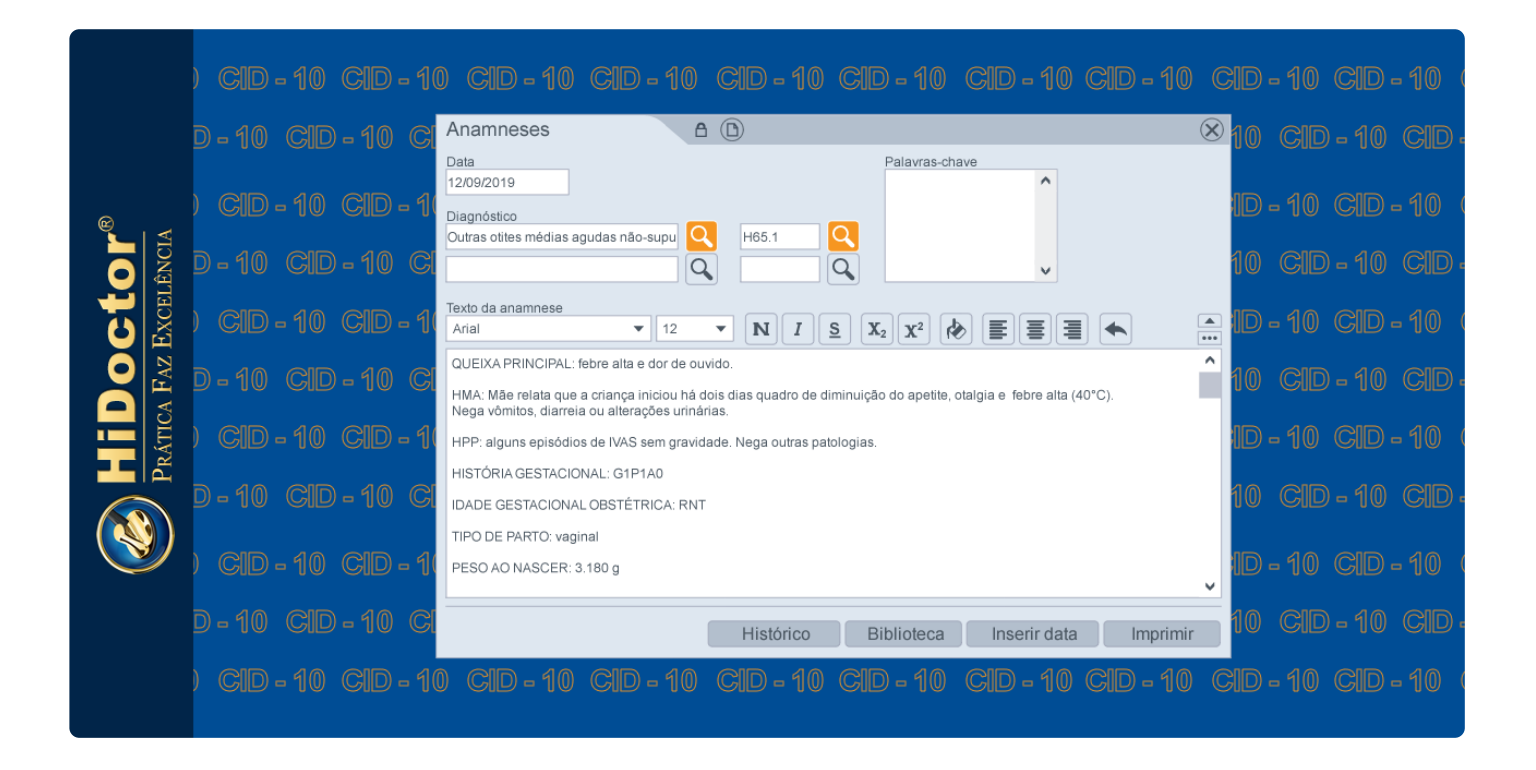

A importância da classificação está principalmente na padronização dos dados, que auxilia a busca de informação diagnóstica para finalidades gerais. A OMS indica como três seus principais propósitos e usos:

- fácil armazenamento, recuperação e análise de informações de saúde para tomada de decisão baseada em evidências;
- compartilhamento e comparação de informações de saúde entre hospitais, regiões, ambientes e países;
- comparações de dados no mesmo local em períodos diferentes.

Na rotina da prática médica, os diagnósticos realizados devem ser corretamente informados de acordo com a CID-10, atribuindo o devido código referente à condição diagnosticada. Dessa forma, é essencial que o software médico utilizado ofereça a tabela CID integrada para que seja consultada e utilizada com facilidade no prontuário eletrônico do paciente.

No HiDoctor® você tem a CID-10 disponível para consulta e também integrada à ficha de anamnese e à emissão de documentos. Veja como utilizar:

### Consulta ao CID-10

O Cadastro Internacional de Doenças no HiDoctor® é acessado através do ícone abaixo, presente na barra de ferramentas do programa:

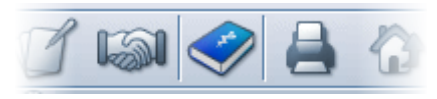

Nele você pode pesquisar as doenças por nome ou pelo código. Inserindo uma ou mais palavras-chave que façam parte do nome da doença, ou parte do código, os resultados encontrados serão listados. O cadastro ainda apresenta um campo de *Informações complementares* que você pode utilizar para fazer anotações sobre as doenças que desejar.

| Cadastro Internacional de Doenças                 | $\otimes$ |
|---------------------------------------------------|-----------|
| Nome da doença Código                             | -         |
| Intoxicação alimentar bacteriana não especificada | Q         |
| Informações complementares                        |           |
|                                                   |           |
|                                                   |           |
|                                                   |           |
|                                                   |           |
|                                                   |           |
|                                                   |           |
|                                                   |           |
|                                                   |           |
| Novo Apagar OK                                    |           |

| Selecione a doença  |        |                                                      |  |  |
|---------------------|--------|------------------------------------------------------|--|--|
|                     | Código | ▼                                                    |  |  |
|                     | Código | Nome                                                 |  |  |
| F2                  | A00.0  | Cólera devida a Vibrio cholerae 01, biótipo cholerae |  |  |
| F3                  | A00.1  | Cólera devida a Vibrio cholerae 01, biótipo El Tor   |  |  |
| F4                  | A00.9  | Cólera não especificada                              |  |  |
| F5                  | A01.0  | Febre tifóide                                        |  |  |
| F6                  | A01.1  | Febre paratifóide A                                  |  |  |
| F7                  | A01.2  | Febre paratifoide B                                  |  |  |
| F8                  | A01.3  | Febre paratifóide C                                  |  |  |
| F9                  | A01.4  | Febre paratifóide não especificada                   |  |  |
| F10                 | A02.0  | Enterite por salmonela                               |  |  |
| F11                 | A02.1  | Septicemia por salmonela                             |  |  |
| F12                 | A02.2+ | Infecções localizadas por salmonela                  |  |  |
|                     | A02.8  | Outras infecções especificadas por salmonela         |  |  |
|                     | A02.9  | Infecção não especificada por salmonela              |  |  |
|                     | A03.0  | Shiguelose devida a Shigella dysenteriae             |  |  |
|                     | A03.1  | Shiguelose devida a Shigella flexneri                |  |  |
|                     | A03.2  | Shipuelose devida a Shipella bovdii                  |  |  |
| Cancelar Selecionar |        |                                                      |  |  |

#### Diagnósticos na anamnese

Na ficha de anamnese são apresentados dois campos diferentes para informar até dois diagnósticos realizados na consulta a que a anamnese se refere. Clicando no ícone da lupa, seja na parte do nome ou do código, a listagem da CID-10 é aberta para que você possa fazer a busca pela doença que deseja inserir no diagnóstico.

| Anamneses 30                                                                             | Gravado em 23/11/2017 08:09 🛞    |  |  |  |
|------------------------------------------------------------------------------------------|----------------------------------|--|--|--|
| Data                                                                                     | Palavras-chave                   |  |  |  |
| 23/11/2017                                                                               | A                                |  |  |  |
| Diagnósticos                                                                             |                                  |  |  |  |
| Outras otites médias agudas não-su 🔾 H65.1 🔍                                             |                                  |  |  |  |
| Texto da anamnese                                                                        |                                  |  |  |  |
|                                                                                          |                                  |  |  |  |
| QUEIXA PRINCIPAL: febre alta e dor de ouvido.                                            |                                  |  |  |  |
| HMA: Mãe relata que a criança iniciou há dois dias quadro de diminuição do               |                                  |  |  |  |
| apetite, otalgia e febre alta (40°C). Nega vômitos, diarreia ou alterações<br>urinárias. |                                  |  |  |  |
| HPP: alguns episódios de IVAS sem gravidade. Nega outras patologias.                     |                                  |  |  |  |
| HISTÓRIA GESTACIONAL: G1P1A0                                                             |                                  |  |  |  |
| IDADE GESTACIONAL OBSTÉTRICA: RN                                                         | ۲                                |  |  |  |
| Histórico                                                                                | Biblioteca Inserir data Imprimir |  |  |  |

## Indicação em documentos

Na impressão de pedido de procedimento, pedido de exame, atestado e declaração, o campo *Indicação* pode ser preenchido indicando o diagnóstico a que aquele documento se refere, caso seja assim solicitado pelo paciente. Aqui novamente a busca pela respectiva doença pode ser feita através do ícone da lupa no campo referente ao nome ou ao código.

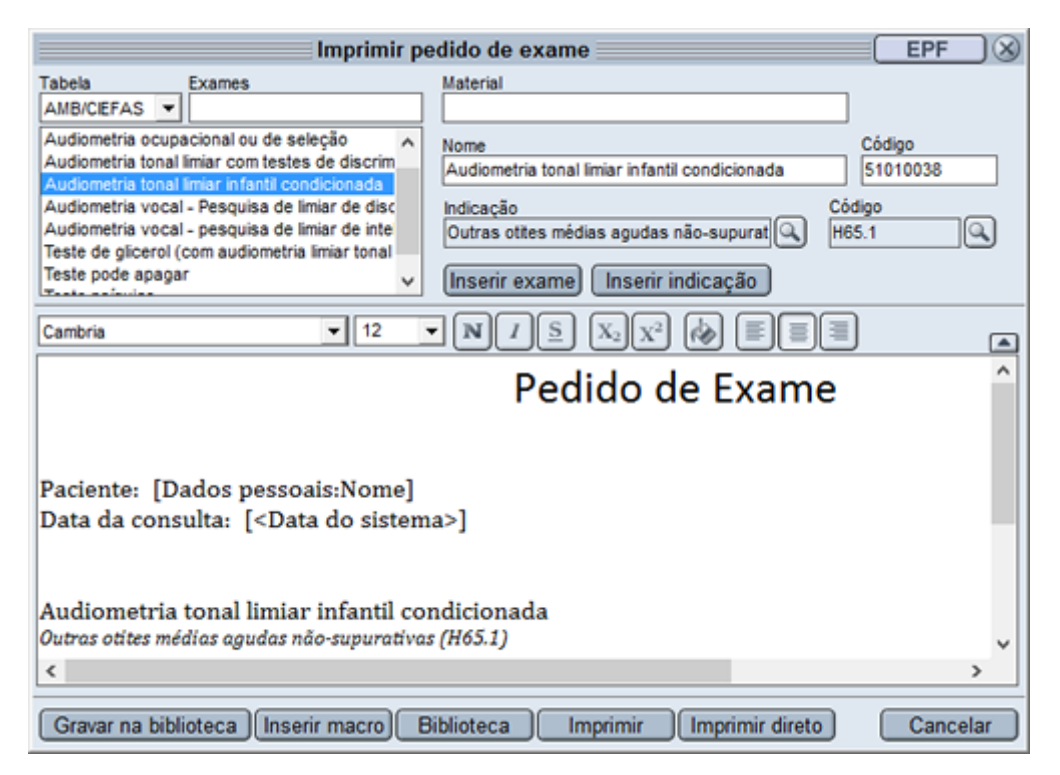

A CID-10 faz parte da rotina de todo médico, e sua integração ao software traz maior praticidade aos atendimentos, bem como diminui o risco de erro ao informar o correto nome e código de uma doença.

O HiDoctor® é a única plataforma médica completa para seu consultório, com mais de 30 anos de experiência no desenvolvimento de tecnologias para a área médica.

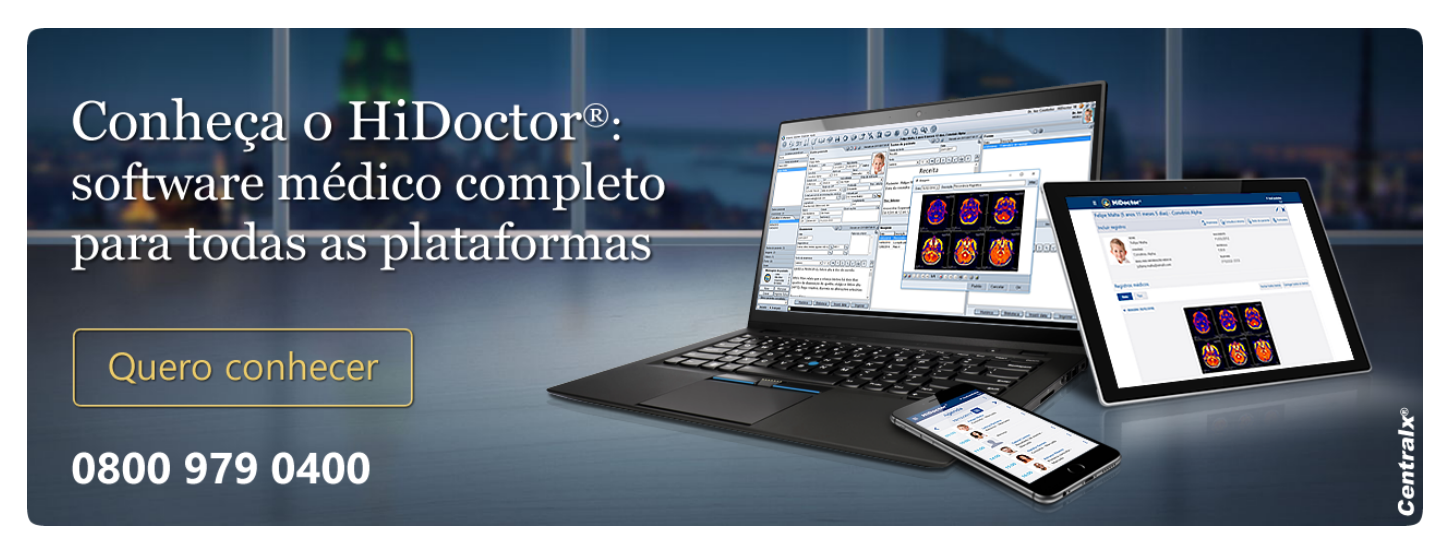

#### Artigo original disponível em:

"CID-10: como consultar e utilizar no prontuário eletrônico " - HiDoctor® Blog

#### **Centralx**®